# FSO3OW 取扱説明書

# ■ 各部の名称

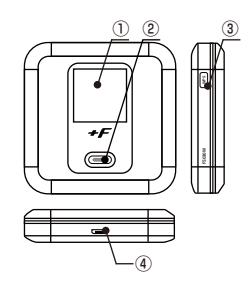

# ■ 電源のオン・オフ

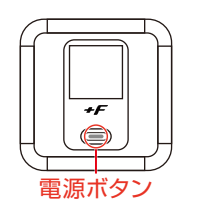

ディスプレイ
②電源ボタン
③WPS (選択) ボタン
④micro USBコネクタ (充電用)

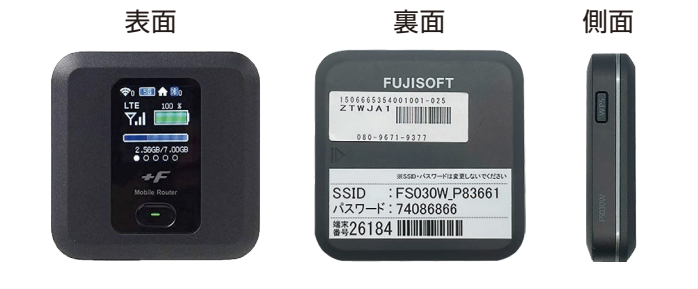

# ・電源オン:ディスプレイにFUJISOFTと表示されるまで電源ボタンを押し続けてください。 ・電源がONの状態で、ディスプレイにFUJISOFTと表示されるまで電源ボタンを押し続けてください。

# ■ WiFiの接続方法

WiFiへの接続は以下の2通りの方法があります。カメラ付き端末(iOS11以降・Android10以降)ではQRコードからWiFi接続が可能です。

# かんたん接続QRコードによるWiFi接続

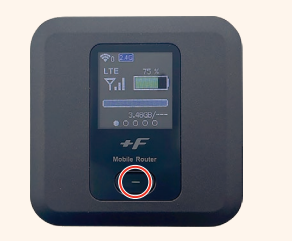

端末中央の電源ボタンを1度 押してください。

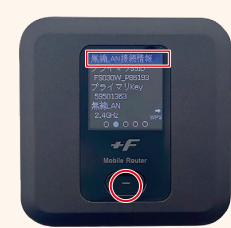

「無線LAN接続情報」が表 示された状態でもう1度電源 ボタンを押します。

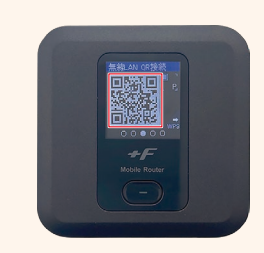

表示されたQRコードをスマ ートフォン/タブレットで読み 込むとWiFiに接続します。

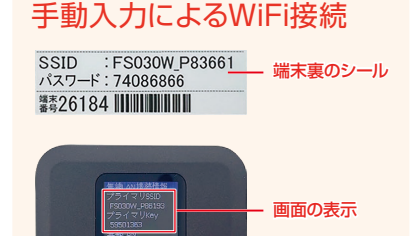

端末裏、または電源ボタンを押すと 表示されるSSIDを接続したい機器 で選択し、パスワードを入力します。

# ■ WiFiの接続状況

# アンテナが立ち、LTEと表示される

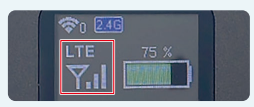

正常に電波をつかんでいる 状態です。

# アンテナが1本のみ、もしくは1本も立っていない

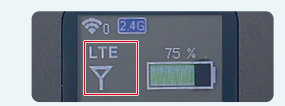

電波が弱く繋がりにくい状 態です。電波の良い場所へ 移動してください。

# アンテナの上に Xマークが出ている

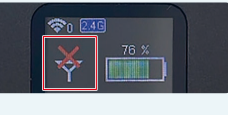

SIMカードが挿入されていない、もしくは端末内部で外れてしまっている可能性がございます。 端末の電源をOFFにしてから、以下の手順を行ってください。

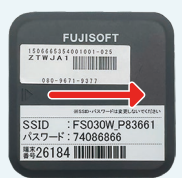

裏面を矢印方向にスライドさせ て電池カバーを取り外します。

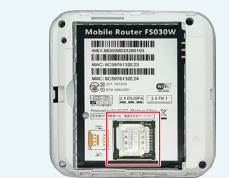

電池パックを外し、SIMカード を確認します。

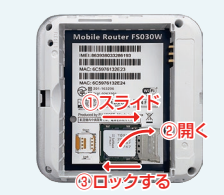

SIMストッパーを開き、SIMカ ードを再度取り付けます。

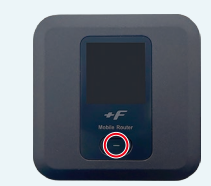

電池パック、電池カバーを戻し、 電源をつけて接続を確認します。

#### ★ 充電がたまらない

充電時にWiFiの電源がオンのままですと、通信をしており充電が 十分にたまっていない可能性がございます。 充電時はWiFi機器の電源をオフにして充電をお試しください。

# ★ 電波をつかまずLTEと表示が出ない

WiFiの接続状況の説明をご確認いただき、それでも改善しない場合は以下の手順で端末の初期化を行ってください。

# 端末初期化の手順

端末裏の電池カバーを取り外します。※電源は入れた状態

▼ 左上にあるRESETボタンを爪楊 枝などの先が細い物で5秒以上押 してください。

電源が落ち、再起動します。起動したら初期化完了です。電池カバー を戻し、再度接続してください。

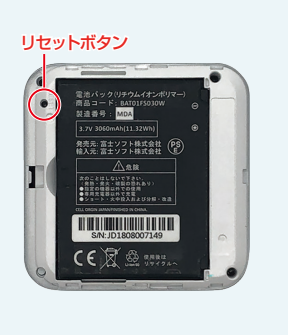

### 🗙 通信が切れる、速度が遅い

接続状況をご確認いただき、電波が弱い場合は電波状態が良い場所にご移動ください。また、時間帯によっては回線が混雑している場合がございます。時間をおいて再度接続をお試しください。

#### 🗙 電源が入らない

ー時的な不具合、もしくは充電不足が考えられます。 同梱の充電器 で充電いただき、 再度電源ボタンを長押ししてください。

| 症状が改善されない場合、またはご不明な点がありましたら下記までご連絡ください。 |  |  |                  |  |                                               |
|-----------------------------------------|--|--|------------------|--|-----------------------------------------------|
|                                         |  |  | ⊠ info@wifigo.jp |  | クロスデータ株式会社<br>〒160-0022 東京都新宿区新宿3-4-1 東新宿ビル5F |
|                                         |  |  |                  |  |                                               |